## Create a Calculated Column

Last Modified on 26/02/2021 10:58 am GMT

## Permissions

You will require an Access Role with the following permissions:

• Reports

## Create a Calculated Column

There may be certain cases where the specific data that you require from a report is not provided as standard from the Reports feature. In many cases, the information required can still be obtained, but only by building a formula that utilises existing columns, mathematical and logical expressions. The Calculated Columns tool allows you to do this.

- 1. From the Report Details page, click the Columns tab.
- 2. Click 🚼 . This will display the New Calculated Column window where you can build and define the calculated column.

| iolumn Name                     |  |
|---------------------------------|--|
| Available Items     Date & Time |  |
| Financial                       |  |
| Information                     |  |
| Logical                         |  |
| Lookup & reference              |  |
| Math 🛛                          |  |
| Statistical                     |  |
| Text & Data                     |  |
|                                 |  |
|                                 |  |
|                                 |  |
|                                 |  |
|                                 |  |
|                                 |  |

- 3. Enter a Column Name. This will appear in the column header on the report preview.
- 4. Click on a function from the Function List to add it to the Formula Build Area. Functions are grouped into sections such as Date & Time and Financial which can be expanded to show the relevant functions within.

| New Calculated Column                                                                                                    |                                                     |
|----------------------------------------------------------------------------------------------------|-----------------------------------------------------|
| <ul> <li>Available Items</li> <li>Date &amp; Time</li> <li>Financial</li> <li>Information</li> <li>Logical</li> <li>AND</li> <li>FALSE</li> <li>IF</li> <li>NOT</li> <li>OR</li> <li>TRUE</li> <li>Lookup &amp; reference</li> <li>Math</li> <li>Statistical</li> <li>Text &amp; Data</li> </ul> | IF([logical_test],[value_if_true],[value_if_false]) |
| save cancel                                                                                                    | 0                                                   |

**Tip:** A tooltip provides an explanation of how a function works and what each of the values within the function require you to enter. Hover your mouse over a function, within the Function List, to display the correct help information.

| olumn Name                                                                                                    |                                                                   |  |
|----------------------------------------------------------------------------------------------------|-------------------------------------------------------------------|--|
| <ul> <li>Available Items</li> <li>Date &amp; Time</li> <li>DATE</li> <li>DATEADD</li> <li>DATEDIFE</li> </ul> | <pre>DAY([Date_value])</pre>                                      |  |
| DATEVALUE                                                                                                    | DAY                                                               |  |
| <ul><li>EOMONTH</li><li>HOUR</li></ul>                                                                        | Returns the day of a date value                                   |  |
| <ul> <li>MINUTE</li> <li>MONTH</li> <li>NETWORKDAYS</li> </ul>                                                | DAY([Date_value])                                                 |  |
| NOW save cancel                                                                                               | Date_value is a DateTime number that represents a particular date |  |

5. Replace the text, within the formula, for the values which need specifying (in this example year, month and day).

| New Calculated Column                           |                         |     |
|-------------------------------------------------|-------------------------|-----|
| Column Name                                     | DAY([2020], [04], [08]) |     |
| Date & Time                                     |                         |     |
| <ul> <li>DATEADD</li> </ul>                     |                         |     |
| <ul> <li>DATEDIFF</li> <li>DATEVALUE</li> </ul> |                         |     |
| DAY                                             |                         |     |
| EDATE                                           |                         |     |
| EOMONTH<br>HOUR                                 |                         |     |
| MINUTE                                          |                         |     |
| <ul> <li>MONTH</li> <li>NETWORKDAYS</li> </ul>  |                         | X   |
| NOW                                             | •                       | • • |
| save cancel                                     |                         | •   |
|                                                 |                         | •   |

6. **Optional:** Enter operators (+ - / \* etc.), if required, to build more complex formulas.

| Addition            |
|---------------------|
| Subtraction         |
| Negation            |
| Multiplication      |
| Division            |
| Equal To            |
| Exponentiation      |
| Percent             |
| Connects two values |
| Greater Than        |
| Less Thank          |
| Not Equal To        |
| Open Bracket        |
| Close Bracket       |
|                     |

**Note:** The formula will be continually checked for validity while it is within the Formula Build Area, providing access to the Save button when valid.

7. Click **Save** to create the Calculated Column. This will now appear in the report you are creating/editing.

## Example

You require a report which tells you if an Expense Item total exceeds a specific value. A Calculated Column can be created which tells you if the claim total value is higher than a specified value, enabling you to identify high levels of spending within your organisation.

**Prerequisite:** Ensure that you have added the correct columns to your report that you want to use within your Calculated Column. For this example, Total is required.

- 1. Click IF from the Logical section of the Function List.
- 2. This will provide you with the following values which need specifying:
  - **[logical\_test]** Replace **[logical\_test]** with **[Total]** by clicking on the field within the Function List, then cutting and pasting it in place of **[logical\_test]**.
  - >XXX Type in > followed by the value you would like the expense item to exceed. For this example, 99 will be used.
- 3. Specify the following:
  - **[value\_if\_true]** Replace **[value\_if\_true]** with the text that you want to appear if the Expense Item exceeds £99. This example displays "Exceeds".
  - **[value\_if\_false]** Replace **[value\_if\_false]** with the text that you want to appear if the Expense Item does not exceed £99. This example displays "OK".

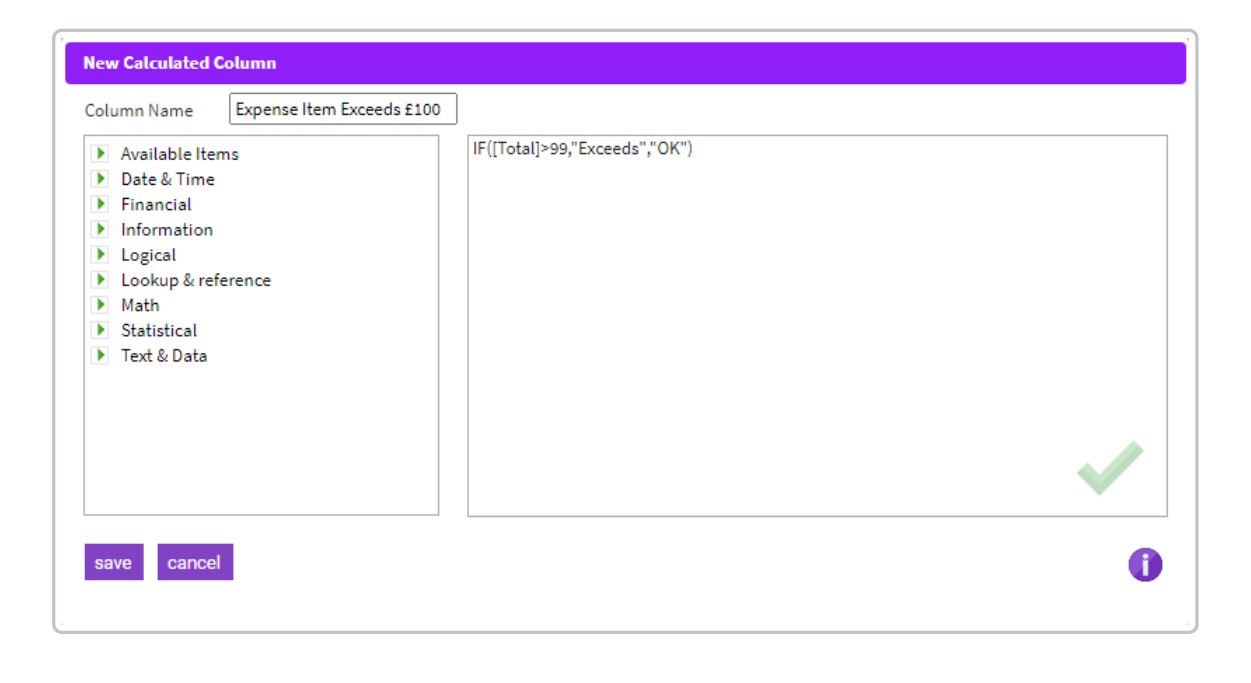